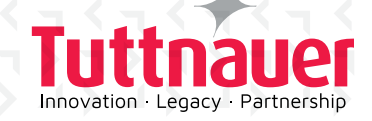

# T-Edge

Quick Start Guide

Tuttnauer

.

T-EDGE

# **REQUIRED SAFETY CAUTIONS**

IMPORTANT: Read the safety section in the T-Edge operation manual prior to operating T-Edge

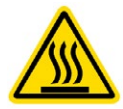

CAUTION: Hot surface.

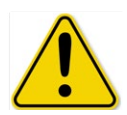

CAUTION: It is recommended that a ground fault circuit breaker (GFCI) be installed on the power outlet

# **T-EDGE OVERVIEW**

T-Edge is a fully automatic tabletop autoclave designed for sterilization of equipment used in first aid rooms, hospitals, dental clinics and medical clinics. It provides the following benefits:

- Strict compliance with international safety standards
- Clinically proven sterilization capabilities
- Optimal chamber capacity with convenient equipment loading
- High-resolution tactile touchpad with a user friendly interface

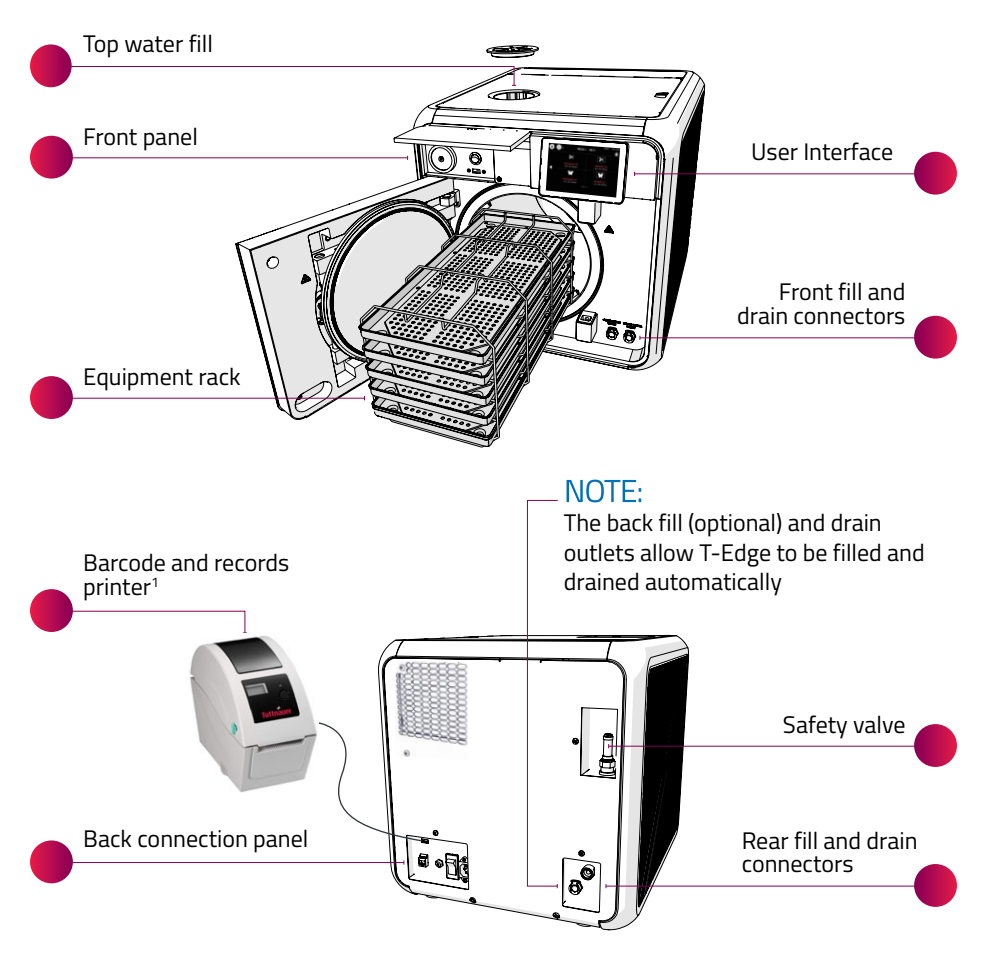

<sup>1</sup> Optional equipment is supplied based on specific customers order

### **CONNECTING T-EDGE**

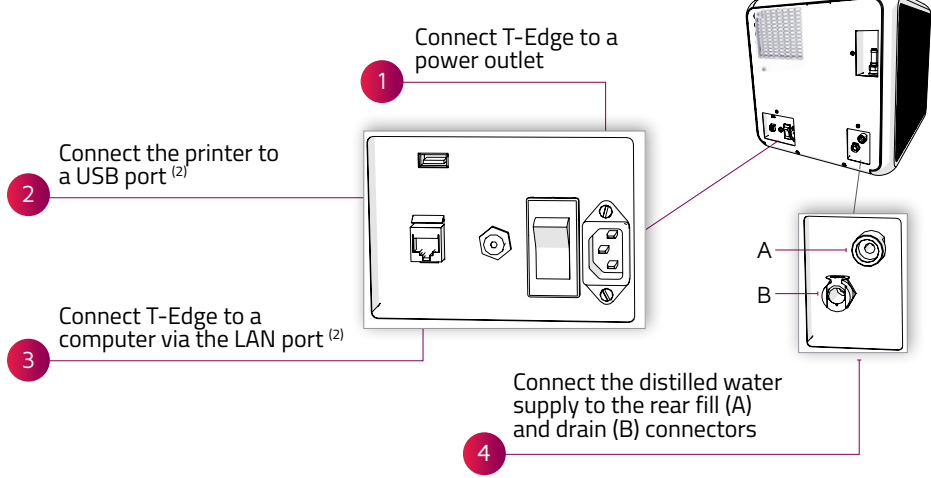

### **POWERING UP T-EDGE**

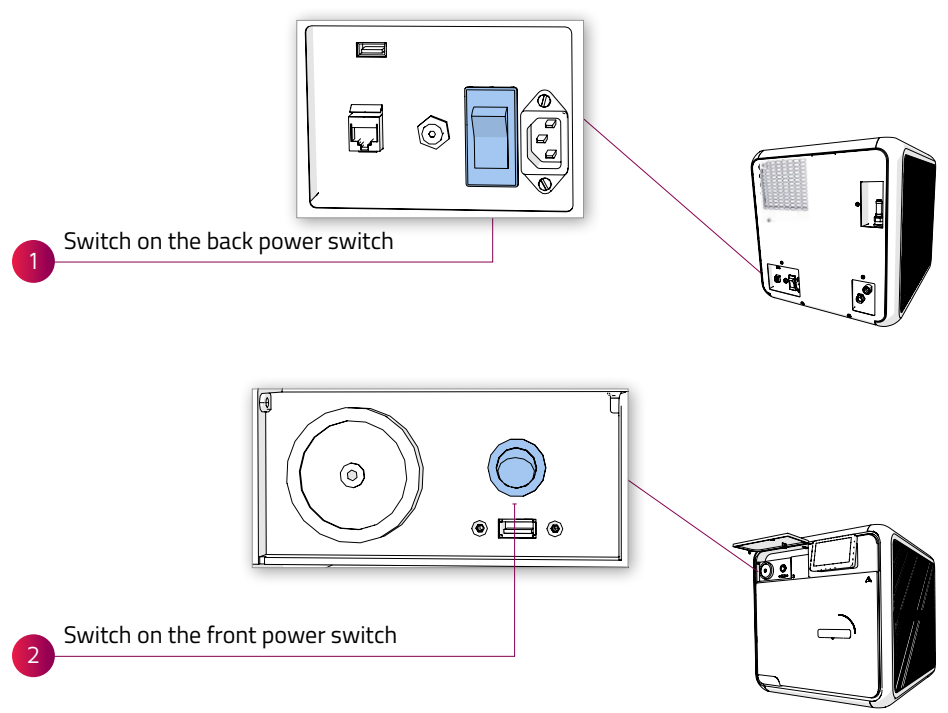

<sup>2</sup> Use of these ports and connectors is optional

### INITIAL DATE AND LANGUAGE SETUP

When T-Edge powers on for the first time, perform the following steps:

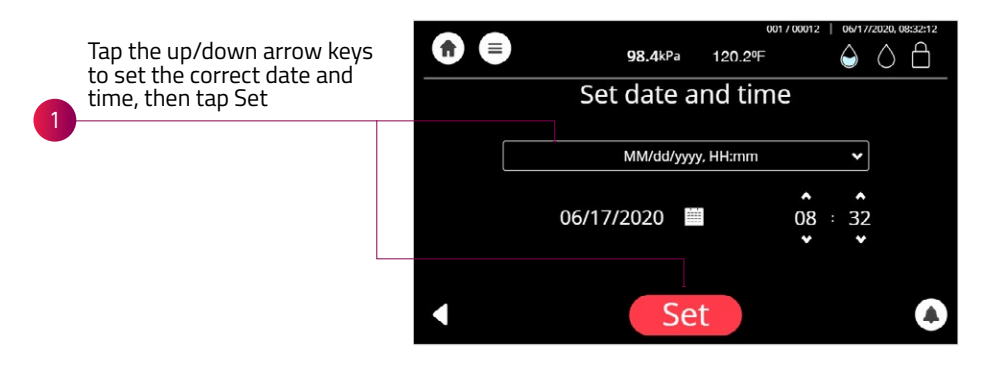

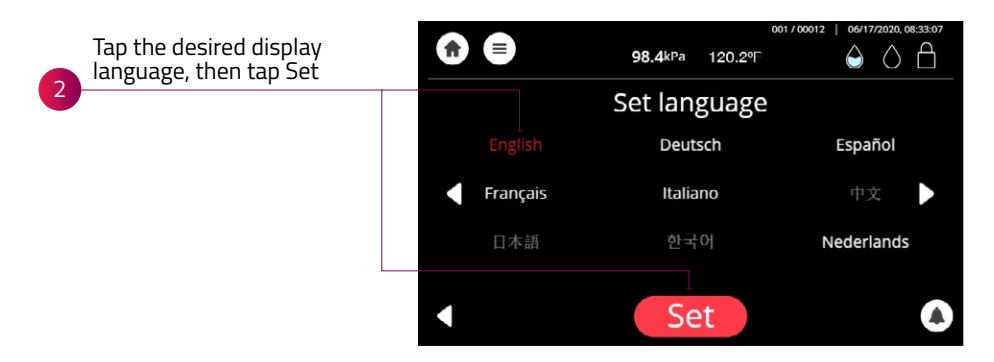

### **USER INTERFACE**

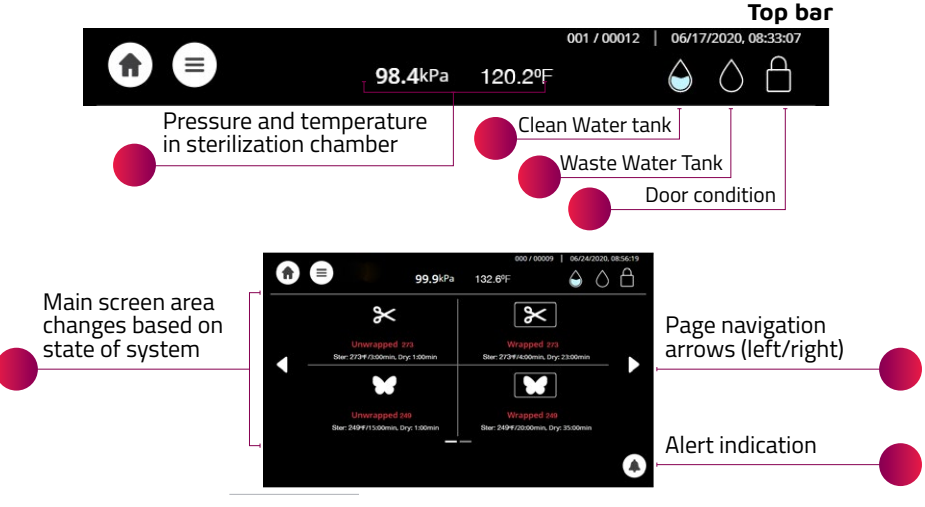

### **RESETTING ATMOSPHERIC PRESSURE**

Prior to running the first cycle, resetting the atmospheric pressure is required.

To reset the atmospheric pressure, you must first open the Autoclave door and verify that the chamber's temperature is below 113°F.

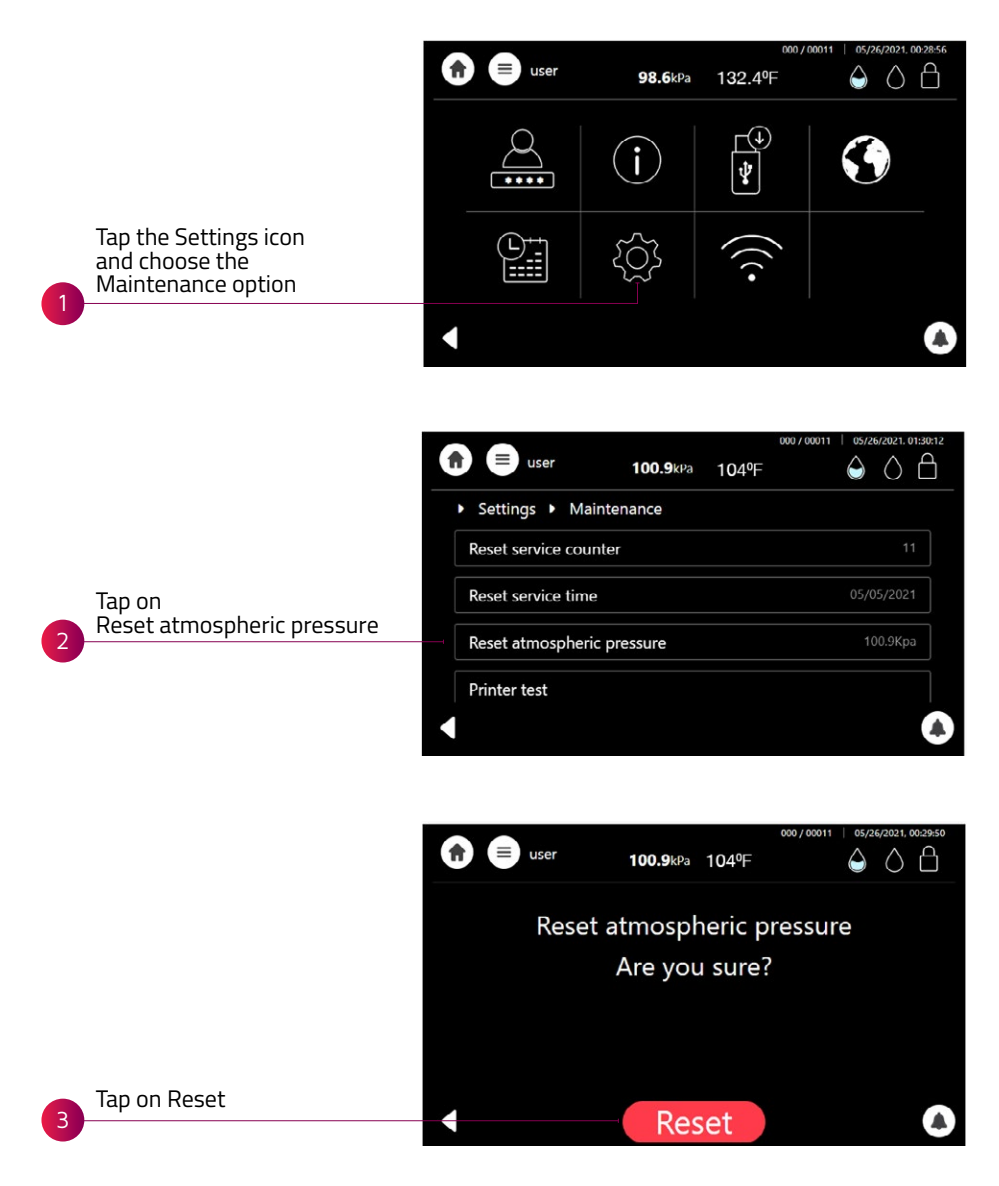

### FILLING T-EDGE WITH WATER

Fill the water reservoir with distilled water as described below:

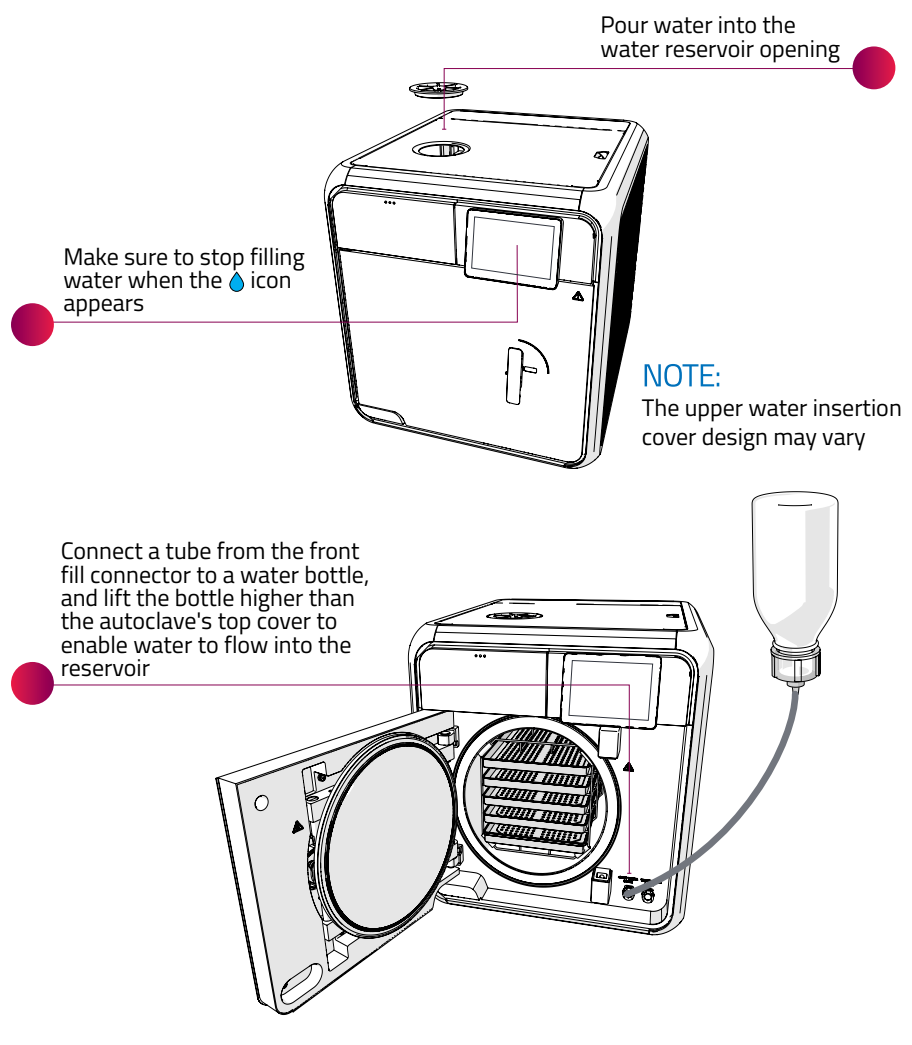

NOTE: Use flexible soft bottles (do not use glass or rigid plastic bottles)

#### NOTE:

You may only fill T-Edge manually if it is not connected to the water supply facilities

### LOADING EQUIPMENT INTO T-EDGE

Load equipment into T-Edge in one of the following ways:

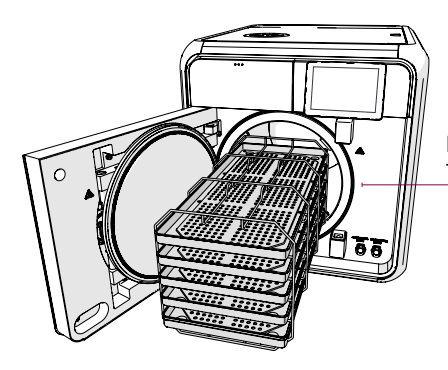

Place equipment on the trays (maximum 5)

#### NOTE:

Equipment must be thoroughly cleaned prior to loading

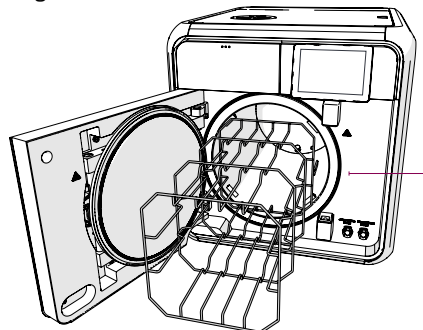

3 full dental cassettes + 3 half dental cassettes

### SELECTING STERILIZATION PROGRAM

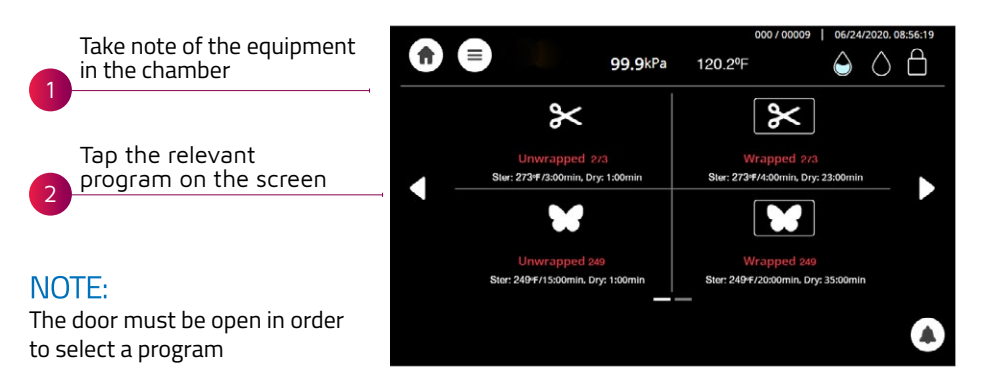

### LOCKING THE DOOR

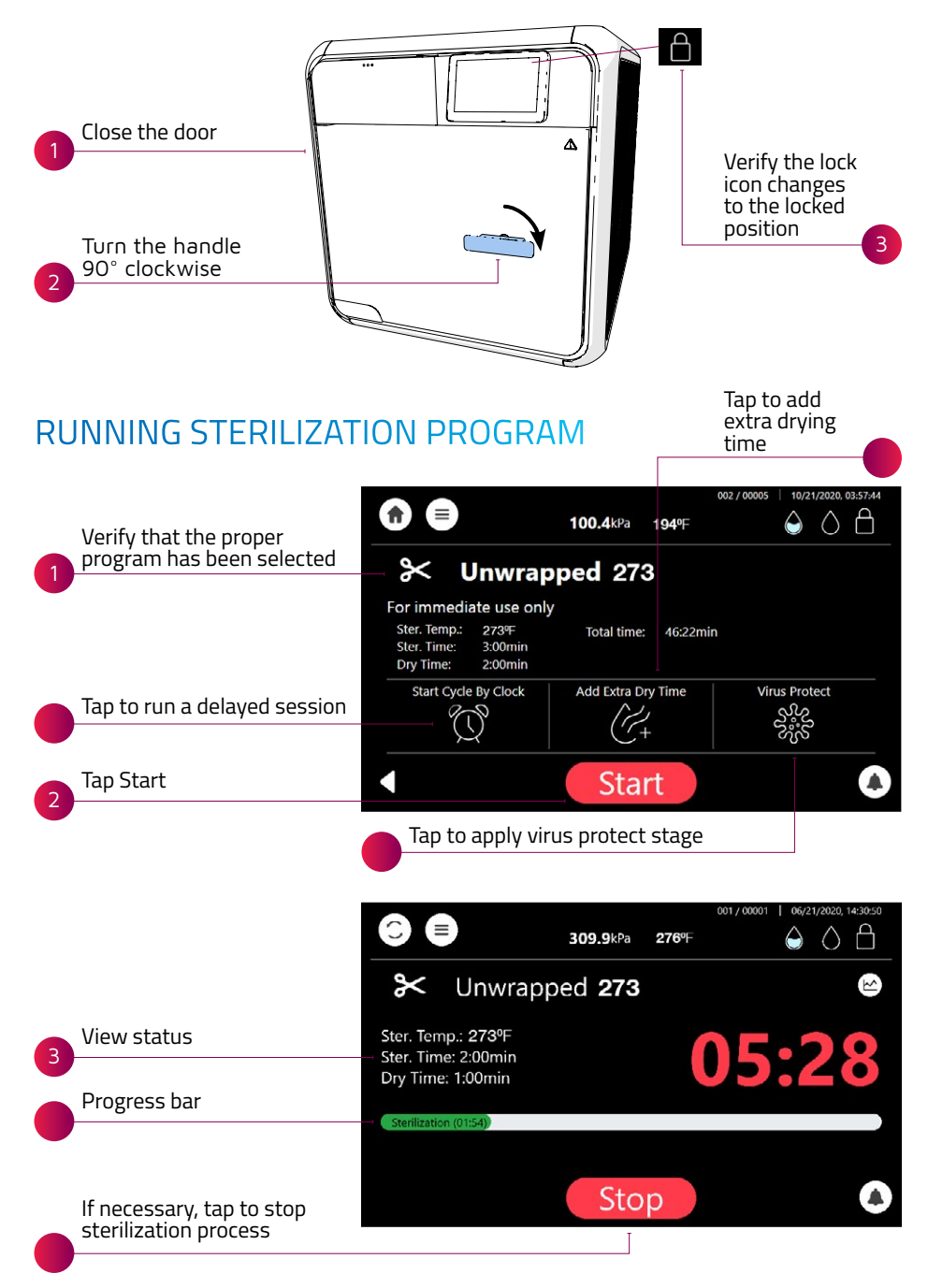

### **REMOVING STERILIZED EQUIPMENT**

When sterilization cycle is complete:

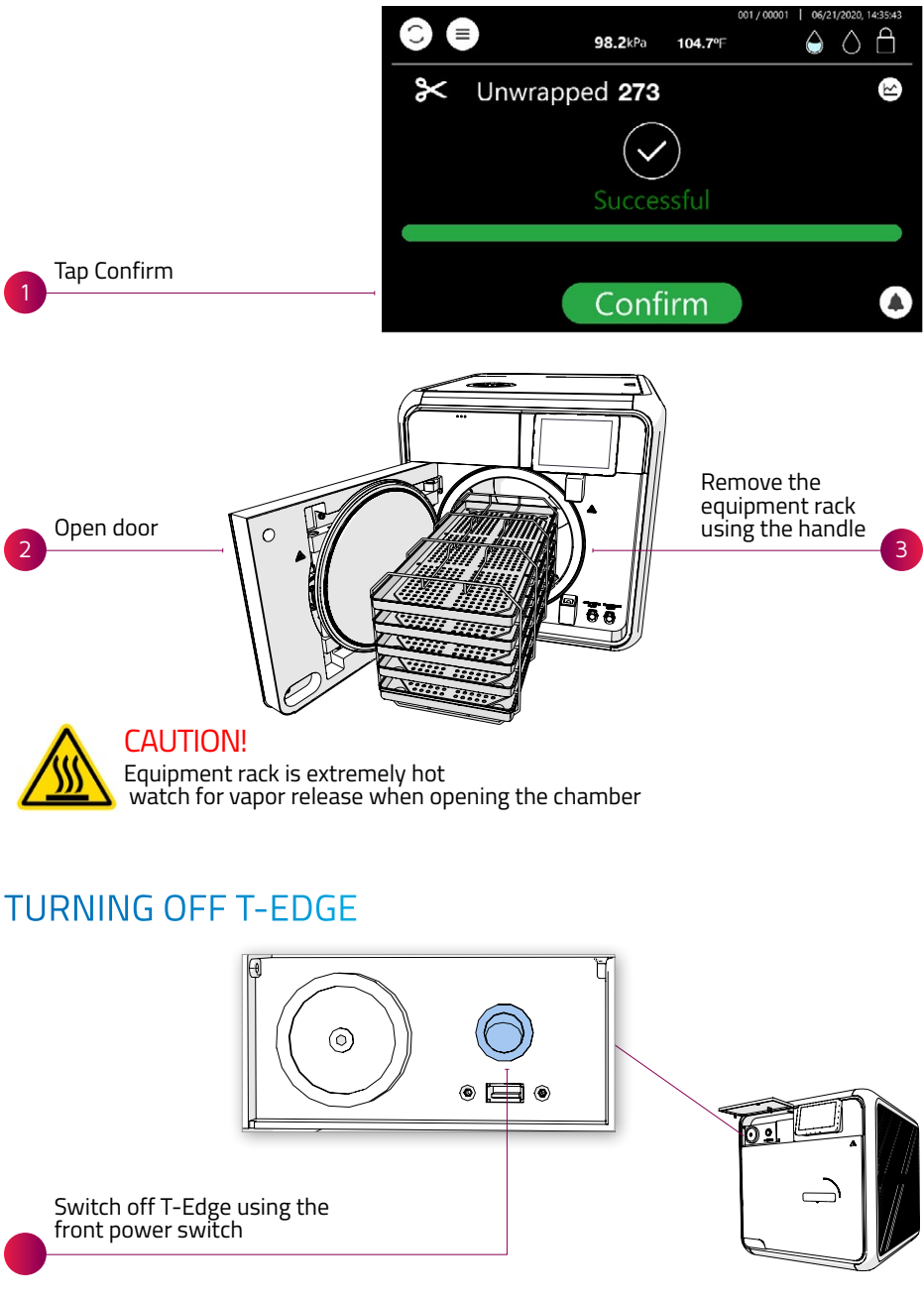

# TROUBLESHOOTING

| Issue/Message                                                                                                    | Description                                                                                                   | Required Action                                                                                                    |  |  |
|----------------------------------------------------------------------------------------------------|----------------------------------------------------------------------------------------------------|----------------------------------------------------------------------------------------------------|--|--|
| $\bigcirc$                                                                                                    | Full water level<br>(waste water tank)                                                                        | Empty waste water reservoir                                                                                                    |  |  |
| $\bigcirc$                                                                                                    | Low water level<br>(waste water tank)                                                                         | Informative symbol. No action required                                                                                                    |  |  |
| $\bigcirc$                                                                                                    | Empty water level<br>(waste water tank)                                                                       | Informative symbol. No action required                                                                                                    |  |  |
| $\bigcirc$                                                                                                    | Full water level<br>(clean water tank)                                                                        | Informative symbol. No action required                                                                                                    |  |  |
| $\bigcirc$                                                                                                    | Low water level<br>(clean water tank)                                                                         | Fill the water reservoir<br>(clean water tank)                                                                                                    |  |  |
| C <sup>1</sup>                                                                                                    | Alert                                                                                                    | Tap icon to read a description of the alert                                                                                                    |  |  |
| ×<br>Cycle Failed                                                                                                    | Sterilization cycle failed due to<br>the cycle being stopped by the<br>user or due to a run-time error        | Perform a new sterilization cycle                                                                                                    |  |  |
| Blank display                                                                                                    | User interface display is blank<br>when T-Edge is turned on                                                   | Make sure the power switch on the<br>back is turned ON<br>Make sure the power cord is<br>properly connected to the device<br>and to the wall outlet<br>Verify proper electrical power<br>supply |  |  |
| "Low Temp"<br>"High Temp"<br>"High Temp (Ending)"<br>"Low Pressure"<br>"High Pressure (Ending)"<br>"High Pressure (Ending)"<br>"High Pressure (Dry)"<br>"Door is open (During the<br>cycle)"<br>"Canceled By User"<br>"Air Error"<br>"Power Down" | Various reasons (please refer to<br>the Operation and Maintenance<br>manual for more detailed<br>information) | Perform a new sterilization cycle                                                                                                    |  |  |
| "Heat Time Error"<br>"Pressure Time Error"                                                                                                    | Various reasons (please refer to<br>the Operation and Maintenance<br>manual for more detailed<br>information) | Verify that T-Edge is not overloaded                                                                                                    |  |  |

### **TECHNICAL SPECIFICATIONS - CLASS B PROGRAMS**

| Autoclave<br>Model | Chamber<br>Size<br>(Inches) | Volume              | Overall<br>Dimensions<br>D x W x H<br>(Inches) | No.<br>of<br>Trays | Connections                                                                                        | Standard<br>Cassette<br>Capacity | ltem<br>Supplies           | Voltage (V)<br>Freq. (Hz) | Weight      |
|--------------------|-----------------------------|---------------------|------------------------------------------------|--------------------|----------------------------------------------------------------------------------------------------|----------------------------------|----------------------------|---------------------------|-------------|
| T-Edge10<br>220V   | 18″ depth x<br>10″ diameter | 6 gal/<br>23 liters | 21.1"x19"<br>x19.7"                            | 5                  | 1 ethernet port, 4 USB ports,<br>WiFi, intergrated automatic<br>water filling and drain connection | 3 Full +<br>3 Half               | Drain tube,<br>tray holder | 230V,<br>Frq 50-<br>60Hz  | 117<br>Ibs. |
| T-Edge10<br>110V   | 18″ depth x<br>10″ diameter | 6 gal/<br>23 liters | 21.1"x19"<br>x19.7"                            | 5                  | 1 ethernet port, 4 USB ports,<br>WiFi, intergrated automatic<br>water filling and drain connection | 3 Full +<br>3 Half               | Drain tube,<br>tray holder | 120V,<br>Frq 50-<br>60Hz  | 117<br>Ibs. |
| T-Edge11<br>110V   | 18" depth x<br>11" diameter | 7 gal/<br>27 liters | 21.1″x20″<br>x19.7″                            | 5                  | 1 ethernet port, 4 USB ports,<br>WiFi, intergrated automatic<br>water filling and drain connection | 4 Full +<br>4 Half               | Drain tube,<br>tray holder | 120V,<br>Frq 50-<br>60Hz  | 124<br>Ibs. |

### **STERILIZATION PROGRAMS**

|         | lcon      | Cycle Program             | Load Type                         | *T-Edge10 Cycle Times<br>Including Drying (Minutes) | *T-Edge11 Cycle Times<br>Including Drying (Minutes) |
|---------|-----------|---------------------------|-----------------------------------|-----------------------------------------------------|-----------------------------------------------------|
| CLASS S | $\approx$ | Unwrapped Instr. 270° F   | Unwrapped Instruments             | 20 Minutes                                          | 25 Minutes                                          |
|         | 8         | Wrapped Pouches 270° F    | Wrapped Pouches                   | 32 Minutes                                          | 43 Minutes                                          |
|         | ¥         | Unwrapped Delicate 250° F | Unwrapped Delicate<br>Instruments | 45 Minutes                                          | 47 Minutes                                          |
|         | ¥         | Handpieces 270º F         | Handpieces                        | 45 Minutes                                          | 59 Minutes                                          |

|         | lcon      | Cycle Program             | Load Type                         | *T-Edge10 Cycle Times<br>Including Drying (Minutes) | *T-Edge11 Cycle Times<br>Including Drying (Minutes) |
|---------|-----------|---------------------------|-----------------------------------|-----------------------------------------------------|-----------------------------------------------------|
| CLASS B | $\approx$ | Unwrapped Instr. 273º F   | Unwrapped Instruments             | 20 Minutes                                          | 26 Minutes                                          |
|         | $\sim$    | Wrapped Pouches 273° F    | Wrapped Pouches                   | 39 Minutes                                          | 49 Minutes                                          |
|         | ¥         | Unwrapped Delicate 250° F | Unwrapped Delicate<br>Instruments | 35 Minutes                                          | 35 Minutes                                          |
|         | ¥         | Wrapped Delicate 250° F   | Wrapped Delicate<br>Instruments   | 58 Minutes                                          | 75 Minutes                                          |

\*Cycle times are approximate and may vary based on the instrument load, heating, sterilization and drying.

International Sales and Marketing E-mail: info@tuttnauer.com | www.tuttnauerusa.com

Tuttnauer USA Co., Ltd.

25 Power Drive, Hauppauge, NY 11788 Tel: +800 624 5836, +631 737 4850| Fax: +631 737 0720 E-mail: info@tuttnauerUSA.com | www.tuttnauerUSA.com Distributed by:

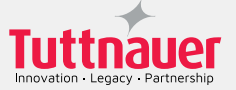

Learn from our experts

Join our blog tuttnauerusa.com/blog 🕅 🎷 🖪 🕞

Copyright © 2022 Tuttnauer Ltd, all rights reserved. No part of this publication may be reproduced, transmitted, transcribed, stored in a retrieval system, or translated into any language or computer language, in any form or by any means, electronic, mechanical or otherwise without prior written permission of Tuttnauer Ltd.